# Instruction Sheet

# IS-19918

# FRONT HATCH UPGRADE

# MATERIAL

Order the following parts:

| Part No. | Description                              | Qty     |
|----------|------------------------------------------|---------|
| 23432346 | Hatch                                    | 1       |
| 21457828 | Emblem, Volvo                            | 1       |
| 23596088 | Bracket, fog lamp                        | 2       |
| 22022387 | Light moulding, RHS Front LED            | 1       |
| 22022428 | Light moulding, LHS Front LED            | 1       |
| 21929094 | Strip, Leday Flex I                      | 2       |
| 23519856 | Wiring Harness Module, Day Running Light | 1       |
| 8397409  | Housing, 3,06*RS*3*SB                    | 1       |
| 8397441  | Cable Terminal, Delphi M W/P Sealed Tang | 3       |
| 970772   | Cable Seal                               | 4       |
| 970778   | Terminal                                 | 1       |
| 970772   | Cable Seal, 1.2-2.1                      | 1       |
| 21244697 | Relay, ISO Mini NO/NC                    | 1       |
| 977184   | Housing                                  | 1       |
| 970745   | Terminal, 0.8 6.3 0.5-1                  | 4       |
| 21331452 | Terminal                                 | 1       |
| 970588   | Electric Cable, 1                        | 1*11050 |
| 970596   | Electric Cable, 1                        | 1*13000 |
| 970591   | Electric Cable, 1                        | 1*10000 |
| 969510   | Six Point Socket Screw                   | 56      |

### NOTE

Material can be obtained through regular channels.

# PROCEDURE

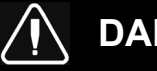

# DANGER

Park vehicle safely, apply parking brake, stop engine. Prior to working on the vehicle, set the ignition switch to the OFF position and trip the main circuit breakers equipped with a trip button. On Commuter type vehicles, set the battery master switch (master cut-out) to the OFF position.

# PARTS / WASTE DISPOSAL

Discard waste according to applicable environmental regulations (Municipal/State[Prov.]/ Federal)

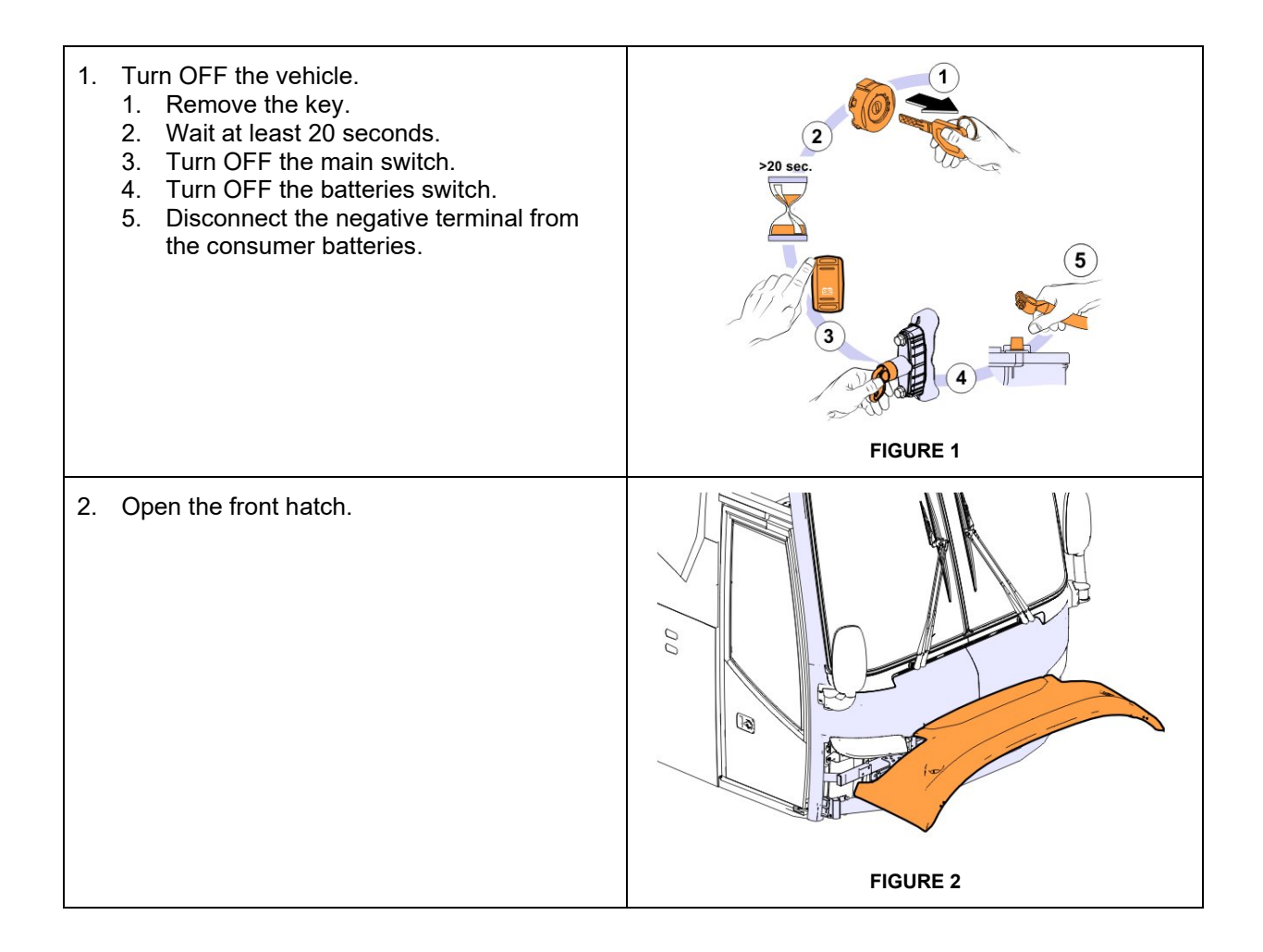

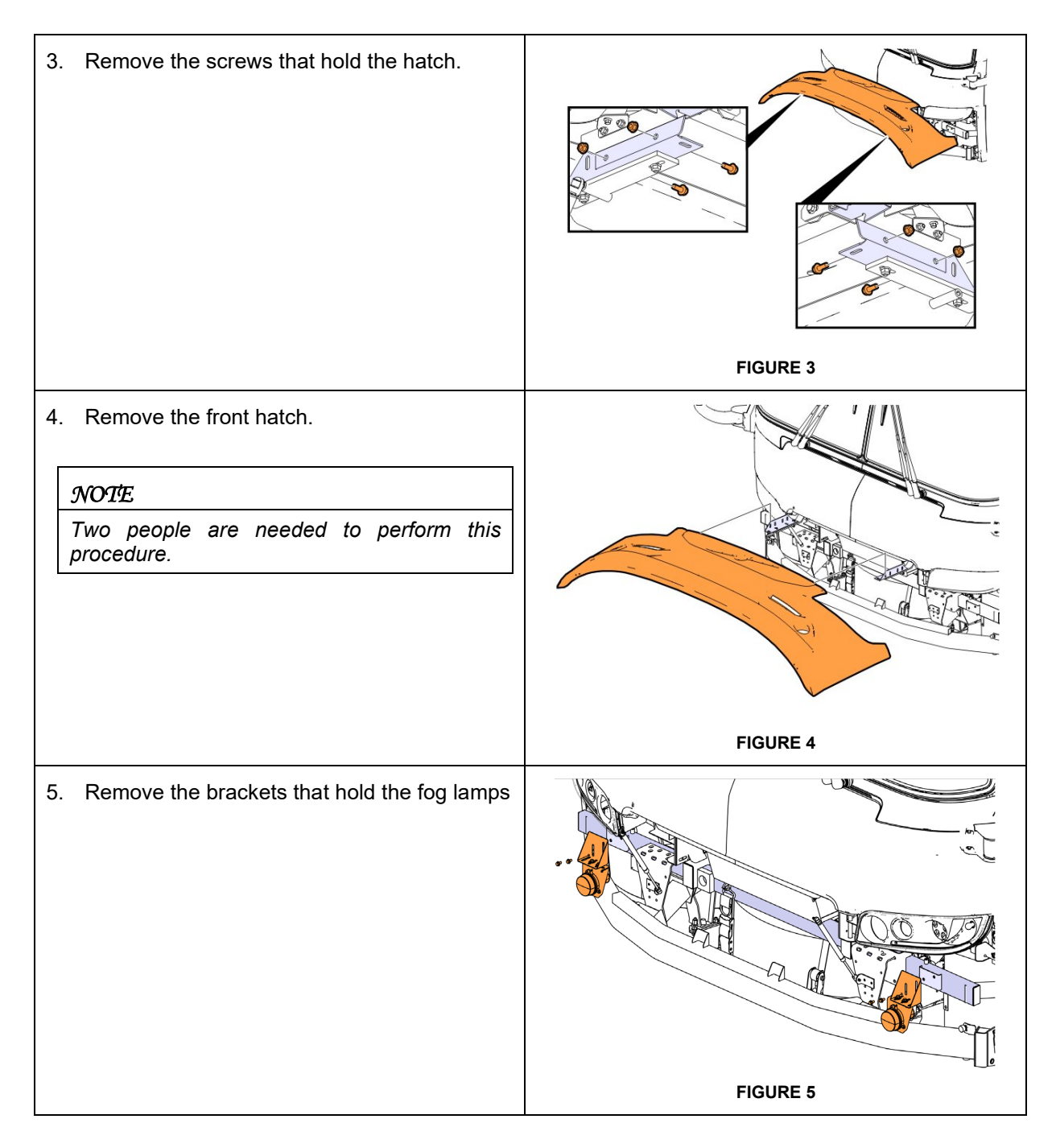

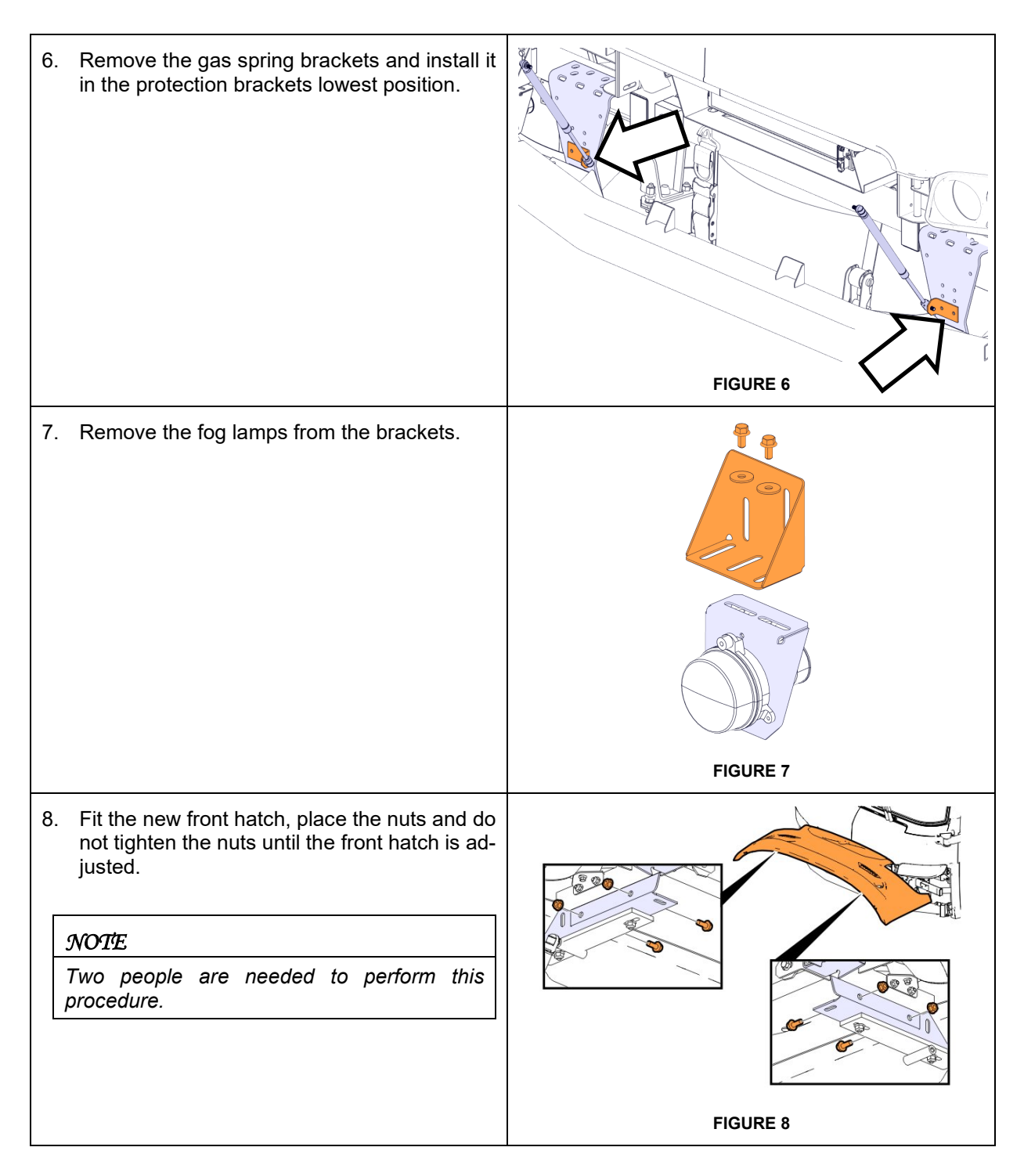

| 9. Set the horizontal and vertical position of the hatch.                                                                              | FIGURE 9  |
|----------------------------------------------------------------------------------------------------|-----------|
| 10. Close the hatch and check that the gap is uniform around the hatch.                                                                | FIGURE 10 |
| <ul><li>11. Align the facing of the hatch with the front panel.</li><li>Close the hatch and check that the hatch is aligned.</li></ul> |           |
| <b>NOTE</b><br>Tighten the screws once the adjustment is<br>achieved.<br><b>Torque: 24 ± 4 Nm.</b>                                     | FIGURE 11 |

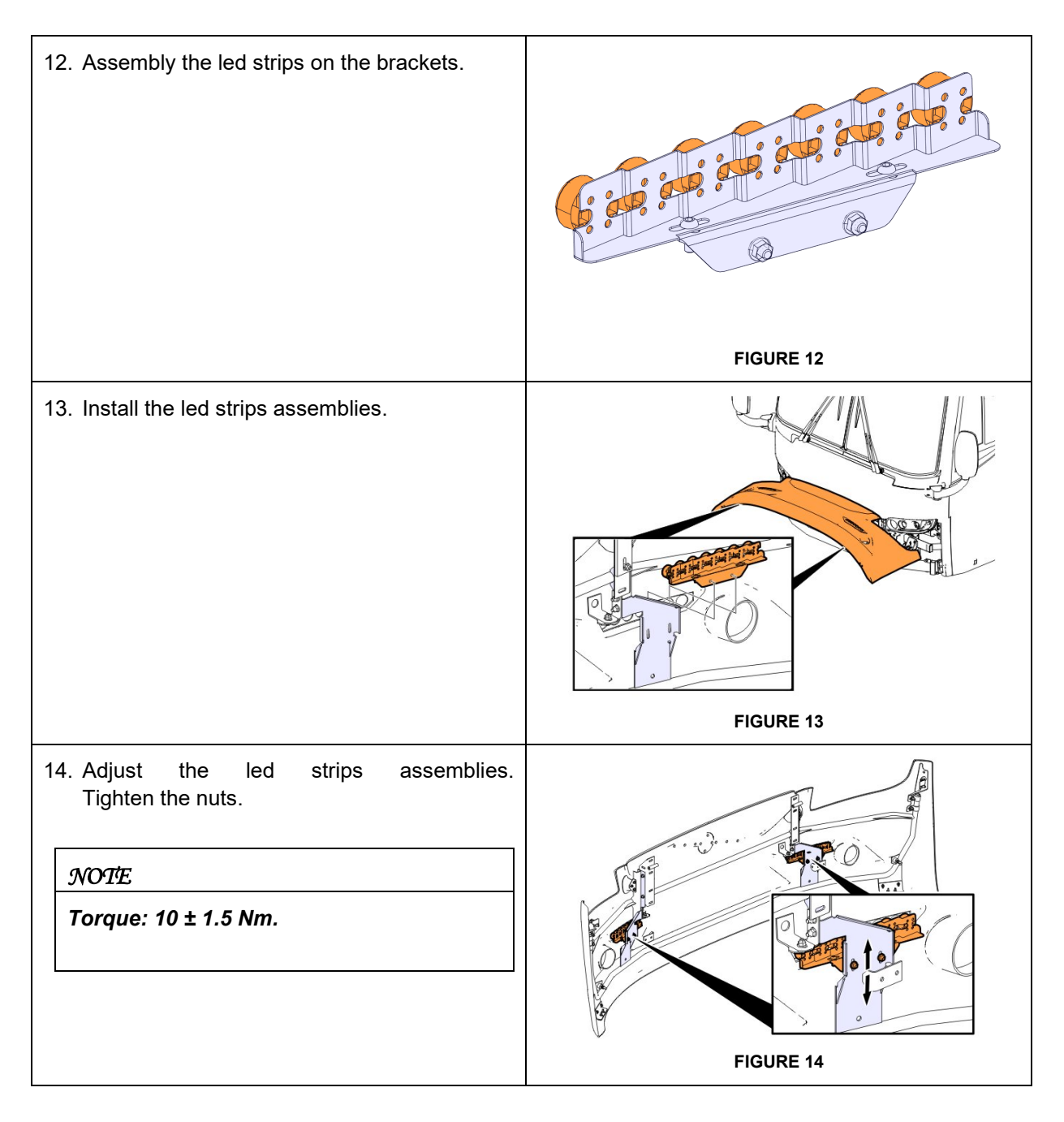

| 15. Install the fog lamps on the new bracket (PN<br>23596088)<br><i>NOTE</i><br><i>Torque: 24 ± 4 Nm.</i>                                                                                         | FIGURE 15 |
|----------------------------------------------------------------------------------------------------|-----------|
| 16. Install the fog lamps assemblies.                                                                                                    | FIGURE 16 |
| <ul> <li>17. Close the hatch and align the fog lamps assemblies.</li> <li>When the assemblies are aligned, tighten the screws.</li> <li><i>NOTE</i></li> <li><i>Torque: 24 ± 4 Nm.</i></li> </ul> | FIGURE 17 |

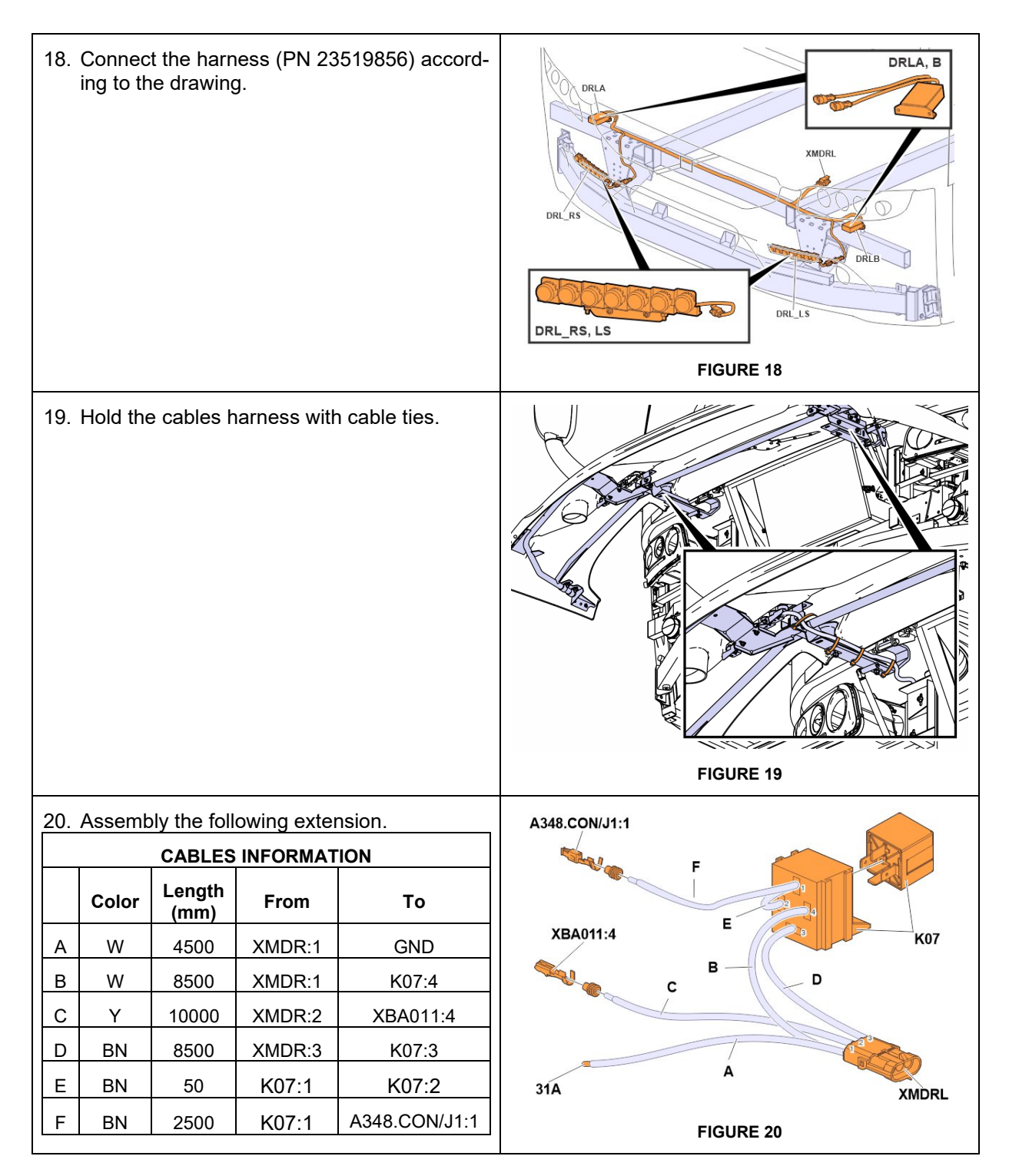

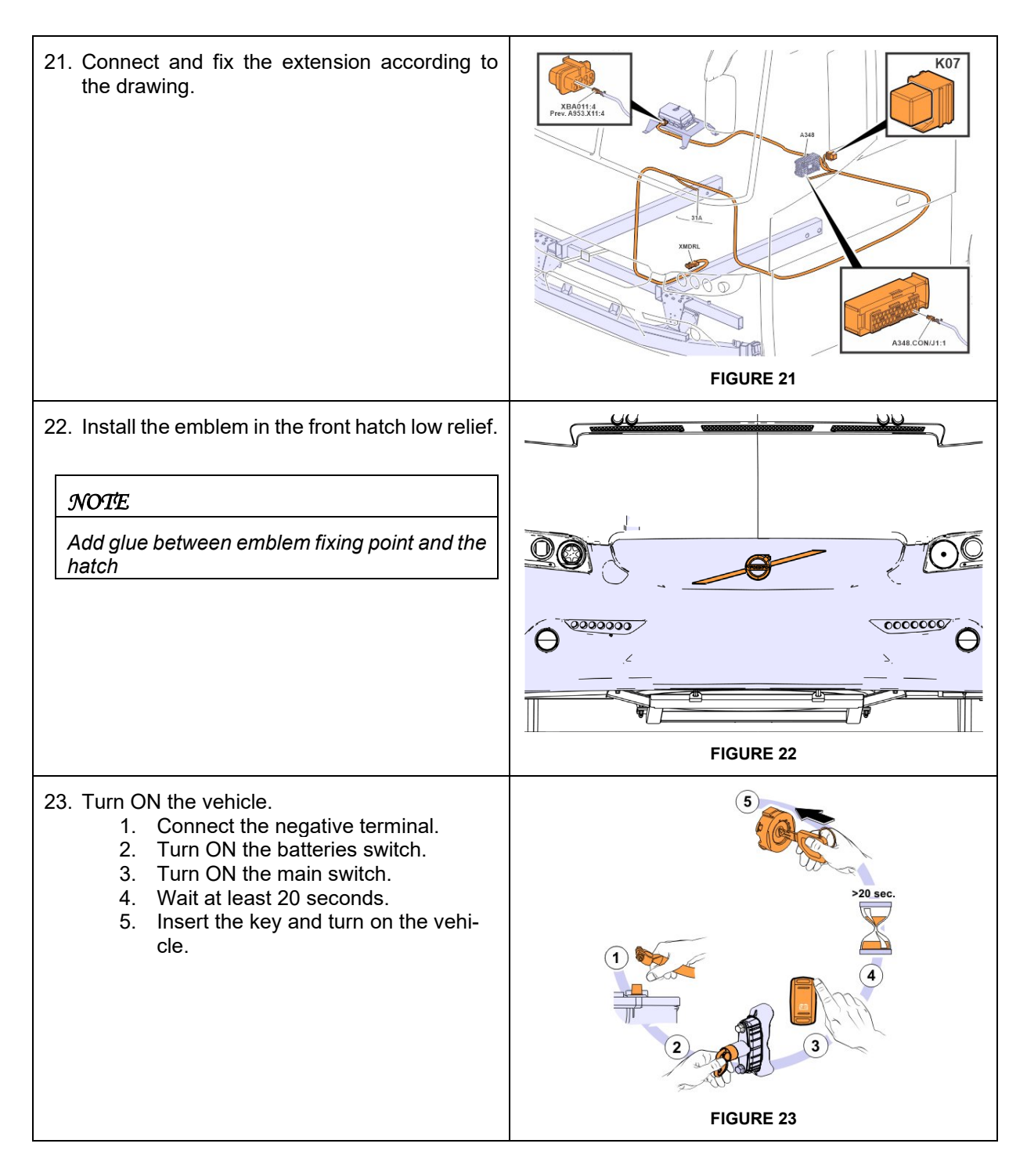

#### Software Update

24. Connect the diagnostic PC

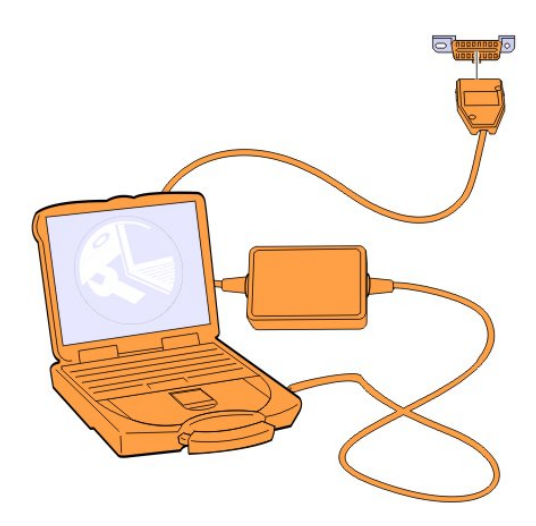

25. Turn on the ignition.

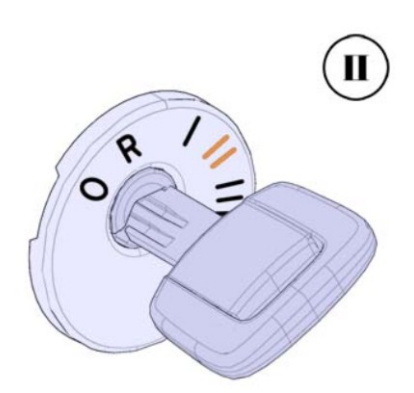

26. Identify the chassis number.

27. Create an ARGUS request to update the chassis in Software Configurator.

The ARGUS request will contain the following data:

- Costumer
- Chassis type
- Chassis No (List if there are several chassis)
- Comments: Update the following Part Numbers from Software Configurator

| Part Number | Action | Description                          | Field Number |
|-------------|--------|--------------------------------------|--------------|
| 23490527    | ADD    | Software Function, Day Running Light | 611          |

| 23492827 | REPLACE | I/O Configuration File, I/O Config A48 | 676 |
|----------|---------|----------------------------------------|-----|
|----------|---------|----------------------------------------|-----|

28. Launch the Tech Tool software and open Maidcom tab

- 29. Use Maidcom to download the software package update from the VBC remote.
  - -Download the SW package, last updated.
  - -Save the file on the PC.
  - -Add the user and password to start the download:

User: user1

Password: fqYos

| VOLVO                      |                                                                                                    |                                          |          | Volvo Bus On-board WEB<br>BOOTL | -Servei<br>OADEF |
|----------------------------|----------------------------------------------------------------------------------------------------|------------------------------------------|----------|---------------------------------|------------------|
| Download Software Package  |                                                                                                    |                                          | MasterID | , MID 210:                      |                  |
| pormoda cortinare racitage |                                                                                                    | Hardware PN                              |          | 23317344-P01                    |                  |
| Start System Software      |                                                                                                    | Hardware SN                              |          | 08101660                        |                  |
|                            |                                                                                                    | Bootloader PN                            |          | 23317370-P01                    |                  |
|                            | Windows Security                                                                                                    |                                          | 1        |                                 |                  |
|                            | The constant of the second second sec | the former of The second The second      | Soft     | ware:                           |                  |
|                            | reports that it is from N                                                                                                    | AsterID.                                 |          | B13R_196978                     |                  |
|                            | Warning: Your user nam                                                                                                    | me and password will be sent using basic |          | SS-23369980-P01                 |                  |
|                            | authentication on a cor                                                                                                    | nnection that isn't secure.              |          | CP-70369667                     |                  |
|                            |                                                                                                    |                                          | v        | BS-23370350-P01-B13R_196978     |                  |
|                            | User                                                                                                    | name                                     |          | BA_B13R_196978                  |                  |
|                            | Passw                                                                                                    | vord                                     |          | PB_B13R_196978                  |                  |
|                            | Ren                                                                                                    | member my credentials                    |          | ,                               |                  |
|                            |                                                                                                    | OK Cancel                                |          |                                 |                  |

-Start the download through Maidcom.

| VOLVO |                     |                               | Volvo Bus On-board WEB-Server<br>BOOTLOADER |
|-------|---------------------|-------------------------------|---------------------------------------------|
|       | Select the software | package you want to download. |                                             |
|       |                     | 0%                            |                                             |
|       |                     | Browse                        |                                             |
|       |                     | Download                      |                                             |

-Restart the system.

Volvo Bus On-board WEB-Server BOOTLOADER

# VOLVO

Code 100: Download OK

|                         | MasterID,                             | MID 210:                    |  |
|-------------------------|---------------------------------------|-----------------------------|--|
| Down a Software Package | Hardware PN                           | 23317344-P01                |  |
| Start System Sonware    | Hardware SN                           | 08101660                    |  |
|                         | Bootloader PN                         | 23317370-P01                |  |
|                         | Manufacturer data                     |                             |  |
|                         | Software:                             |                             |  |
|                         | Vehicle ID                            | B13R_192824                 |  |
|                         | System software                       | SS-23369980-P01             |  |
|                         | Common Pages                          | CP-70369667                 |  |
|                         | CECM-B, MID 188 SSW                   | BS-23370350-P01-B13R_192824 |  |
|                         | B-Bus Application                     | BA_B13R_192824              |  |
|                         | B-Bus Parameters                      | PB_B13R_192824              |  |
|                         | · · · · · · · · · · · · · · · · · · · |                             |  |

# -Updated software.

| VOLVO                     |                     | Volvo Bus On-board WEB-Ser<br>BOOTLOAD |
|---------------------------|---------------------|----------------------------------------|
| Code 100: Download OK     |                     |                                        |
| Download Software Package | MasterID            | , MID 210:                             |
| Download Software Package | Hardware PN         | 23317344-P01                           |
| Start System Software     | Hardware SN         | 08101660                               |
|                           | Bootloader PN       | 23317370-P01                           |
|                           | Manufacturer data   |                                        |
|                           | Soft                | ware:                                  |
|                           | Vehicle ID          | B13R_192824                            |
|                           | System software     | SS-23369980-P01                        |
|                           | Common Pages        | CP-70369667                            |
|                           | CECM-B, MID 188 SSW | BS-23370350-P01-B13R_192824            |
|                           | B-Bus Application   | BA_B13R_192824                         |
|                           | B-Bus Parameters    | PB B13R 192824                         |

# -Verify the correct software operation

#### User: BODY1

Password: from BSP or VDA+

| VOLVO                                                                                                    |                               | Volvo Bus On-board WEB-Serve |
|----------------------------------------------------------------------------------------------------|-------------------------------|------------------------------|
| Body logic view<br>Chassis B13R_192824 VBC<br>Body B0_19_1902_02<br>2019-01-18/12:11:20<br>+ Language (English)<br>+ Vehicle information<br>+ Fault log<br>+ MID view<br>+ Operation view<br>- Function diagram view<br>Body logic view<br>+ Parameters<br>+ Programming<br>+ Help<br>+ Exit | DRL T=100ms Day Running Light |                              |

# -Day Running Light OFF

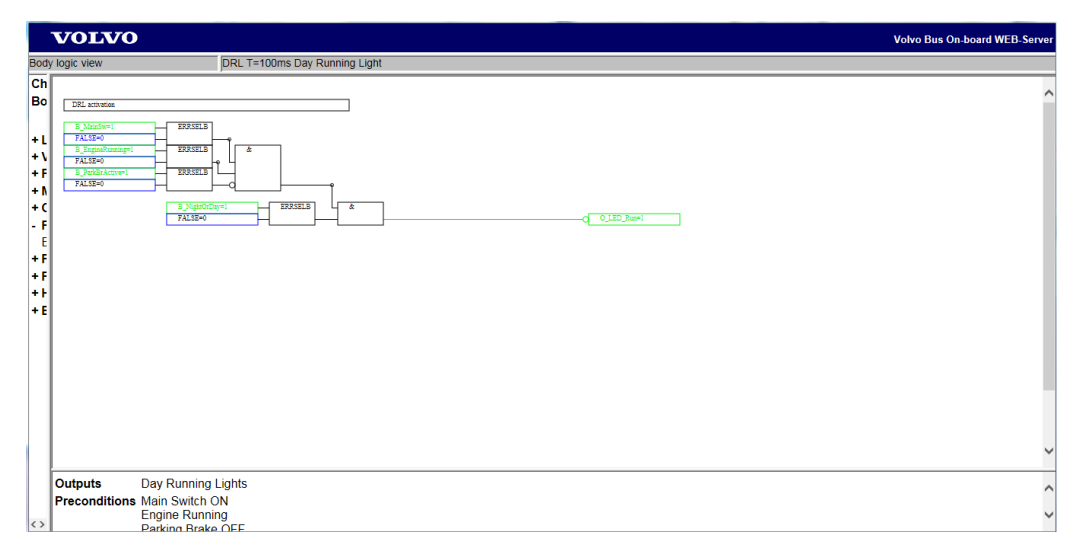

# -Day Running Light ON

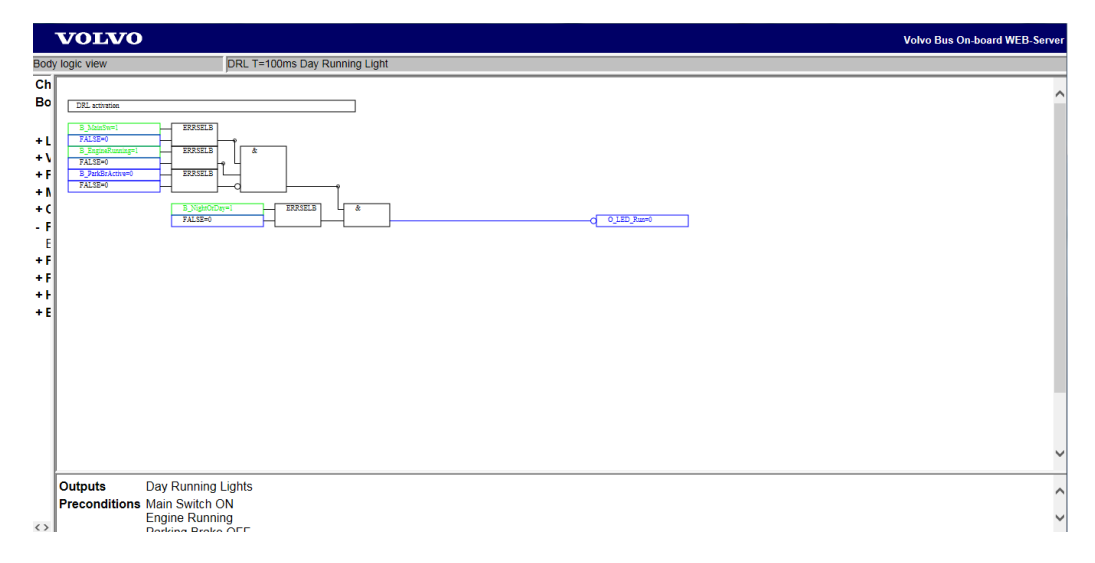